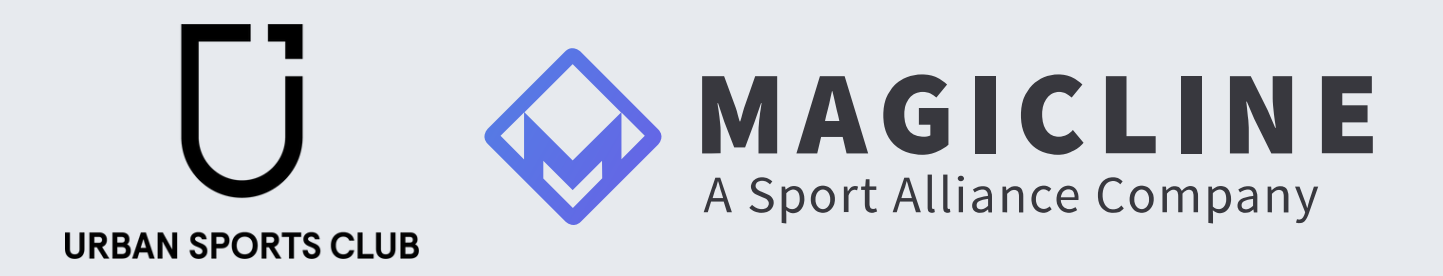

# Integration Richtlinien

### Erste Schritte

- Einstellungen f
  ür Kurse
- Buchungsoptionen und bedingungen im Urban Sports Club
- Termine
- <u>Kontingente</u>
- Löschen von Kursen
- Einlass Management
- Wichtige Informationen: Expected Attendance (Auszahlungsmodell)

### **Erste Schritte**

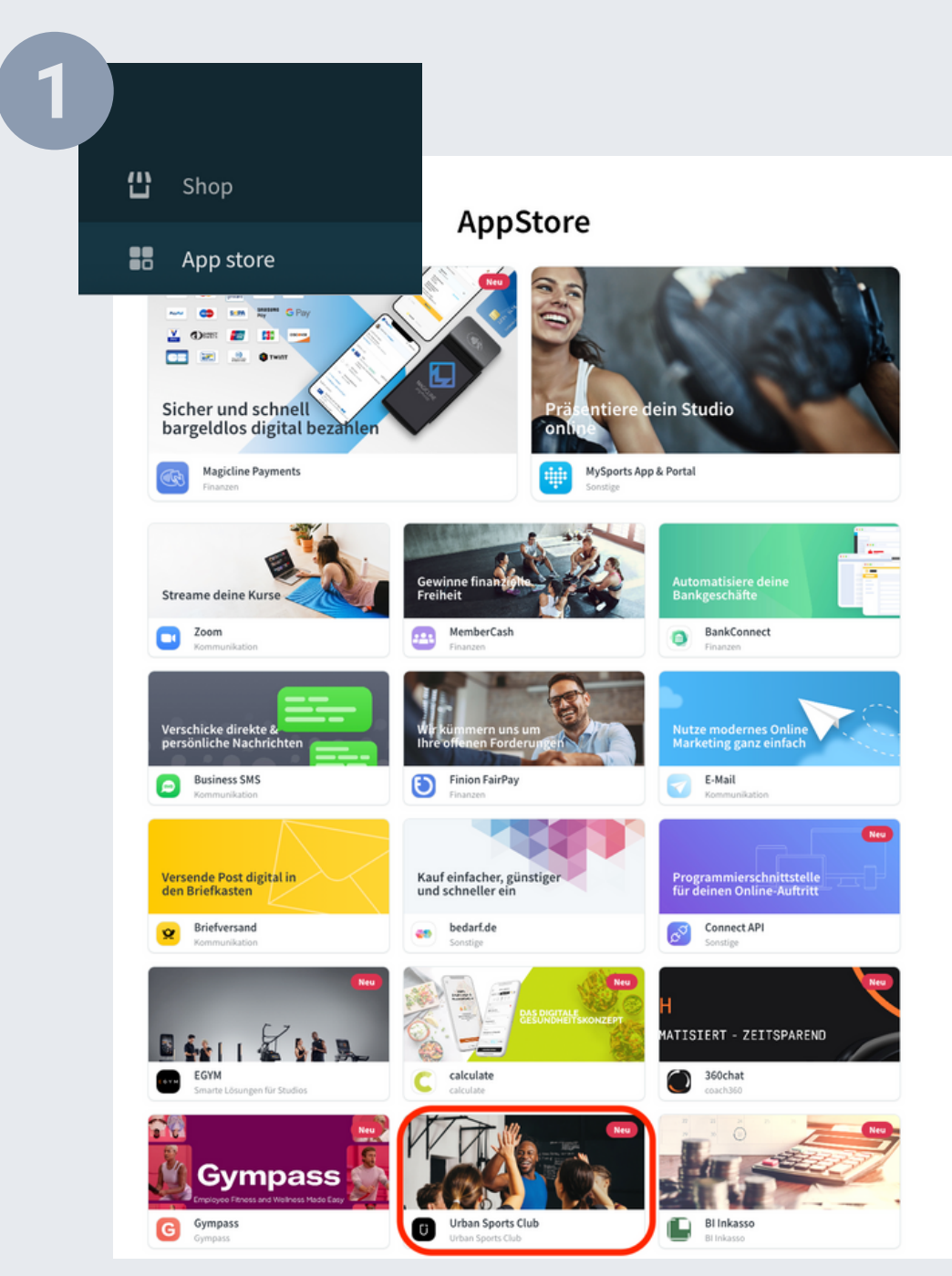

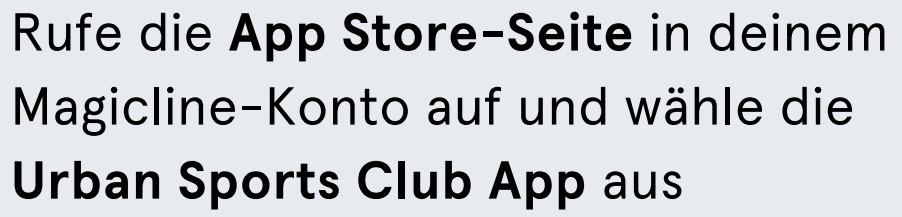

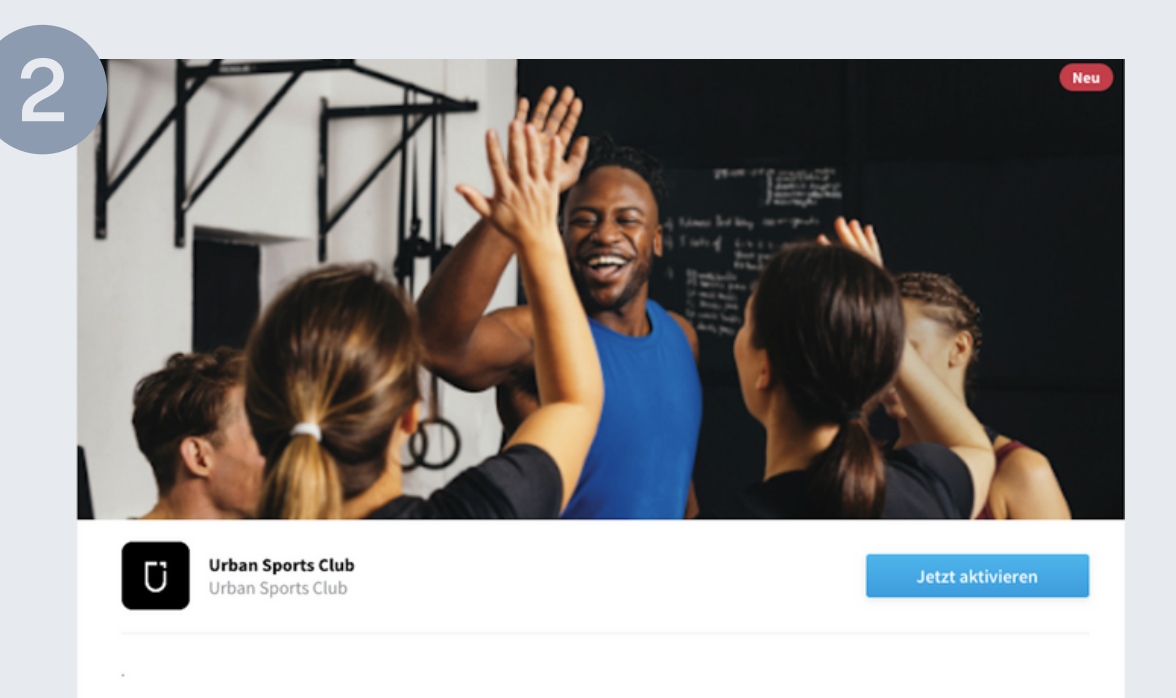

Klicke auf "Aktivieren", um die Urban Sports Club App zu aktivieren

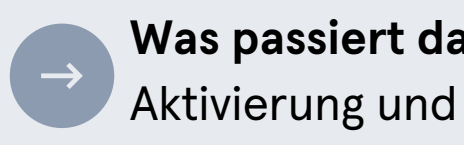

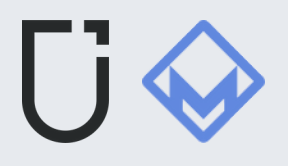

| Firmenname                                                   |                                                        | Rechtsforr                        | n                         |          |
|--------------------------------------------------------------|--------------------------------------------------------|-----------------------------------|---------------------------|----------|
| Deine Firma                                                  |                                                        | Bitte aus                         | wählen                    | ~        |
| Vorname                                                      |                                                        | Nachname                          | e                         |          |
| Straße                                                       |                                                        | Hausnum                           | mer                       |          |
| Straßennamen                                                 |                                                        | 1                                 |                           |          |
| PLZ                                                          | Stadt                                                  |                                   | Land                      |          |
| 20123                                                        | Hamburg                                                | ş                                 | Deutschland               | ~        |
| E-Mail                                                       |                                                        | Telefon                           |                           |          |
| deineemail@deinefin                                          | ma.de                                                  | 040 1223                          | 345678                    |          |
| DSGVO Magiclin<br>Mit Aktivierung die<br>des AVV, Daten an d | <b>1e</b><br>ser Integration wei<br>die Clubplanner zu | ise ich die Magi<br>übermitteln.  | cline GmbH explizit an, i | im Sinne |
| Bitte beachten Sie, dass<br>basiert. Details finden S        | diese Anleitung a<br>ie hier: developer.               | uf der aktueller<br>magicline.com | n Version der Magicline ( | )pen AP  |
|                                                              |                                                        |                                   |                           |          |

Nachdem du das Aktivierungsformular ausgefüllt und die **DSGVO-Bedingungen** akzeptiert hast, klicke einfach auf "Aktivieren"

Was passiert dann? Wir erhalten eine automatische Information über die Aktivierung und bestätigen diese per Email

# Einstellungen für Kurse

Die API zeigt nur Kurse an, die mindestens einen geplanten Termin (Class Slot) innerhalb von 1 bis 14 Tagen vor der Veranstaltung haben.

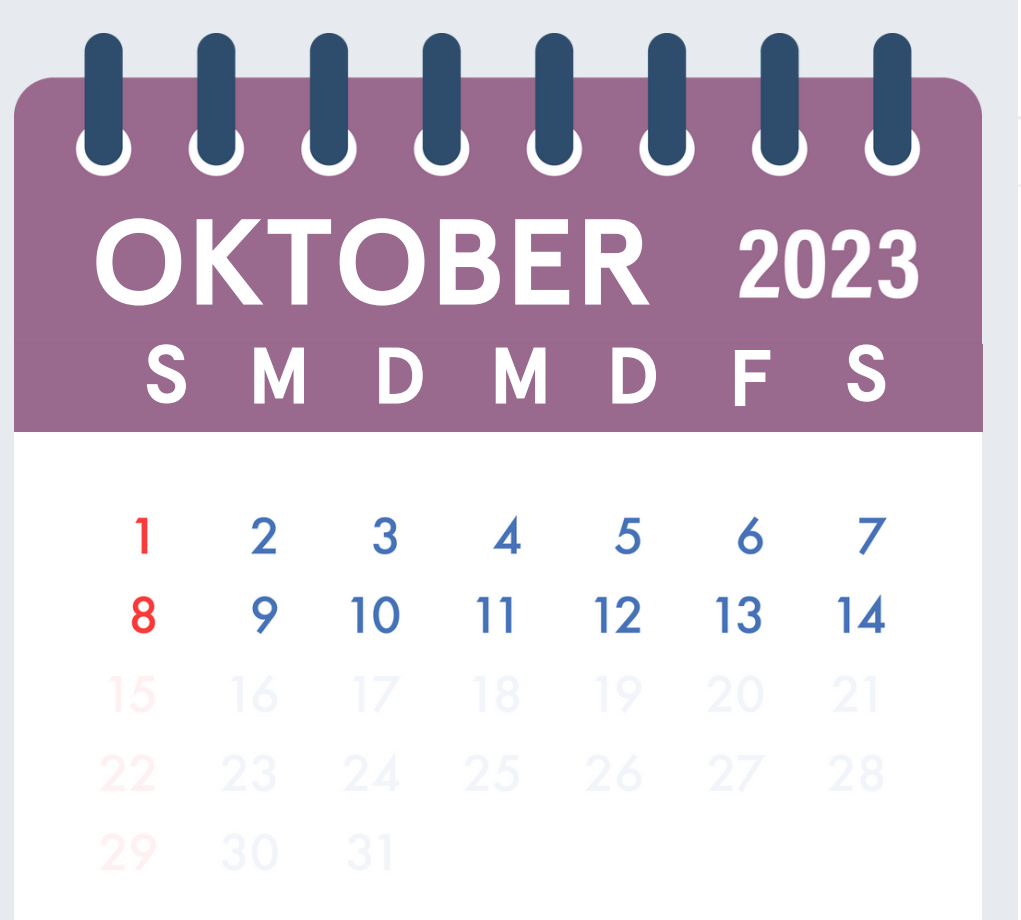

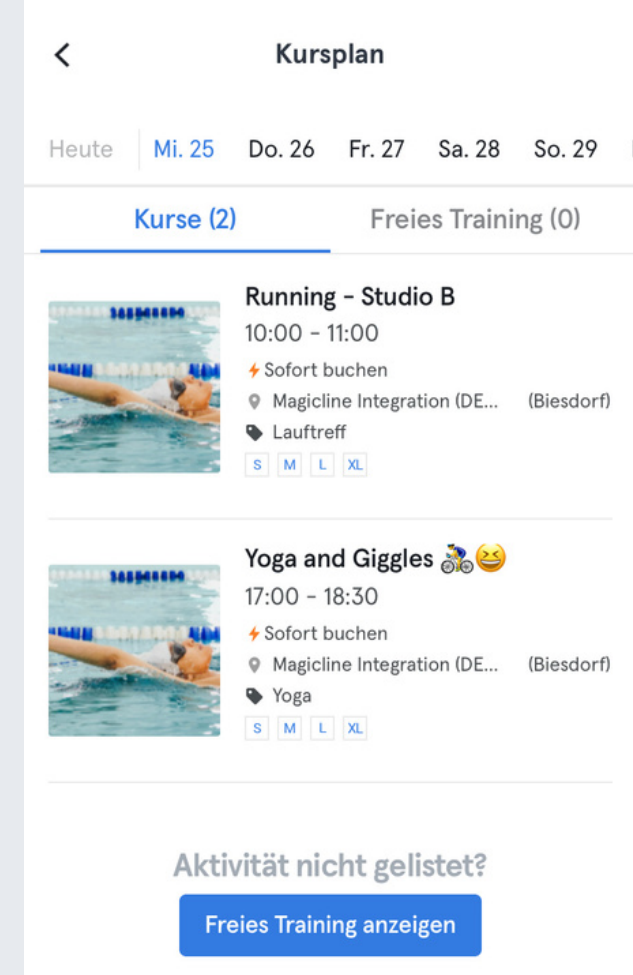

|                        | /                            | Kursname                  |                     |                   | Abkürzung        |
|------------------------|------------------------------|---------------------------|---------------------|-------------------|------------------|
| Kurse Verwaltung Kurse | Yoga wi                      | Yoga with your dog 🖮      |                     |                   | Dog              |
| Kursplanung ^          |                              | Termindauer               |                     |                   |                  |
| (ursplan               |                              | 90 min                    |                     |                   | *                |
| uispian                | Typ A<br>Kurs D              | Kategorie                 |                     | Zielgruppe        |                  |
| /erwaltung             |                              | Yoga                      | ~                   | Bitte auswählen   | ~                |
|                        | Terminpl                     | Beschreibung              |                     |                   |                  |
|                        |                              | This is a testing yoga cl | ass so you can brin | g your doggie 🐼   |                  |
| Kurspakete             | _                            | Buchungsoptionen          |                     | Steuersatz        |                  |
| Einstellungen          | TERMIN                       | Buchbar                   | × •                 | USt. Normal       | •                |
|                        | <b>Do. 26.</b><br>7:00 - 8:3 | Teilnehmerzahl            |                     | Wartelistenanzahl |                  |
|                        | Mo. 30.<br>21:00 - 22        | 2                         | Å                   | 0                 | *                |
|                        | Do. 02.:                     | Teilnehmeranzahl (nur fü  | r Statistik)        |                   |                  |
|                        | 7:00 - 8:3                   | 0                         |                     |                   | *                |
|                        | <b>Do. 09.</b><br>7:00 - 8:3 | Online-Buchung freigege   | ben                 |                   |                  |
|                        | <b>Do. 16.</b><br>7:00 - 8:3 |                           |                     |                   |                  |
|                        | <b>Do. 23.</b><br>7:00 - 8:3 |                           |                     |                   |                  |
|                        | Do. 30.:                     |                           | ABBRECHEN           | STANDORTÜBER      | GREIFEND SPEICHE |

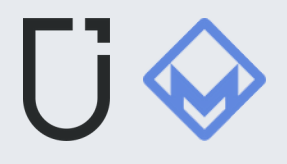

denen die Option "**Onlinebuchung genehmigt**" aktiviert ist.

### Buchungsoptionen

XV

#### Buchungsoptionen

Buchbar

Buchbar

Kostenfrei buchbar

Nicht buchbar (nur Anzeige)

Buchbar = sofort buchen Konstenfrei buchbar = sofort buchen Nicht buchbar = zum Kalender hinzufügen

Bei der Auswahl "Kostenfrei buchbar" können sowohl deine eigenen Mitglieder als auch Urban Sports Club Mitglieder deine Kurse buchen.

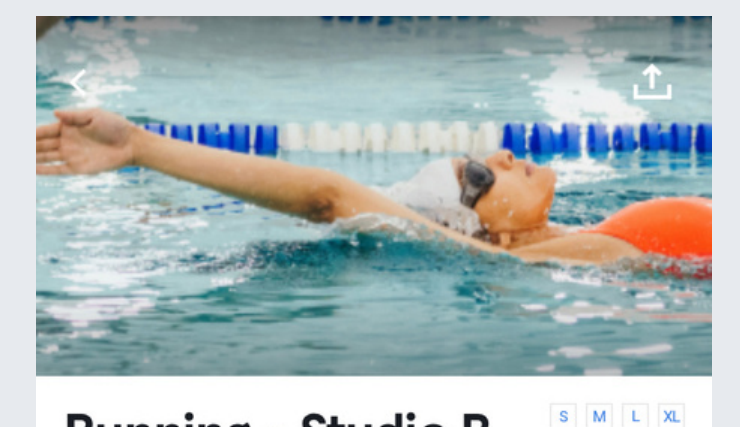

**Running - Studio B** Samstag, 28 Okt.

**Standortdetails** 

10:00 - 11:00

Magicline Integration (DEMO) -Michaelkirchstraße 20, 10179

Webseite

Berlin, Germany

Anrufen

Plätze frei: 25 von 25

🔶 Sofort buchen

0179 Berlin - Biesdorf

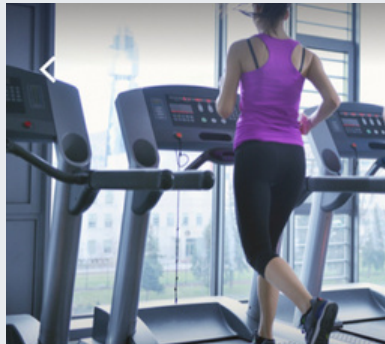

### This is a free training

Donnerstag, 26 Okt.

#### **Standortdetails**

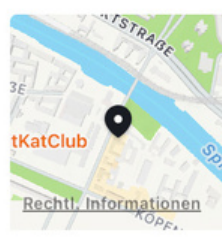

Berlin, Germany

Zum Sportplan hinzufügen

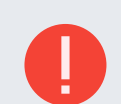

Wenn du "Buchbar" auswählst, ist es notwendig, den Urban Sports Club als Kontingent für jeden erstellten Kurs hinzuzufügen. Andernfalls können die Mitglieder keinen Platz reservieren.

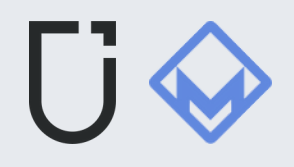

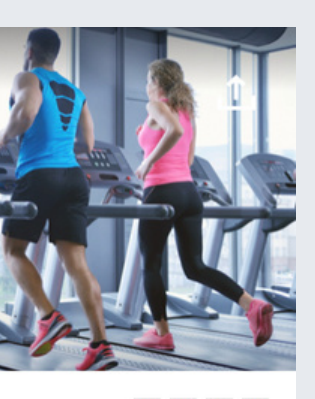

Ganztägig

### Magicline Integration (DEMO) -Michaelkirchstraße 20, 10179 10179 Berlin - Adlershof Anrufen 🛛 🖶 Webseite

#### Was bedeutet "sofort buchen"?

Es handelt sich um eine verbindliche Buchung für einen Kurs oder eine Aktivität bei einem Partner. Wenn diese Buchung nicht rechtzeitig oder gar nicht storniert wird, wird dem Mitglied eine Gebühr in Rechnung gestellt.

> Verbindliche Kursbuchungen, m **Stornierungen und No Shows**

### Was bedeutet es, wenn eine Aktivität dem Kalender hinzugefügt wird?

Das Hinzufügen eines Kurses zum Kalender garantiert keinen Platz, daher sollte eine alternative Buchungsmethode angeboten werden, wenn der Kurs als "Nicht buchbar" markiert ist. Dies ist nützlich für Fitnessstudios, in denen Mitglieder ohne vorherige Buchung teilnehmen können.

Wie funktioniert mein Sportplan?

# Buchungsbedingungen

Es gibt einige Unterschiede in der Funktionsweise des Buchungsfensters zwischen Magicline und Urban Sports Club

Magicline: – Legt die Regeln für das Buchungsfenster auf Klassenebene fest. - Es gibt die genauen Start- und Endzeiten an.

#### **Urban Sports Club: -**

Vereinfacht durch Anzeige der Anzahl der vollen Stunden im Buchungsfenster. - Es gibt keine genauen Zeiten an, sondern sagt, wie viele Stunden vor dem Termin gebucht werden kann.

#### Magicline Einstellungen Buchungsbedingungen bearbeiten Früheste Buchung (vor Termin) Begrenzt Zeitraum für früheste Buchung Tage . Späteste Buchung (vor Termin) Begrenzt Zeitraum für späteste Buchung **^** 2 Stunden Maximale Anzahl zukünftiger Buchungen Begrenzt 5 Buchungen ABBRECHEN SPEICHERN

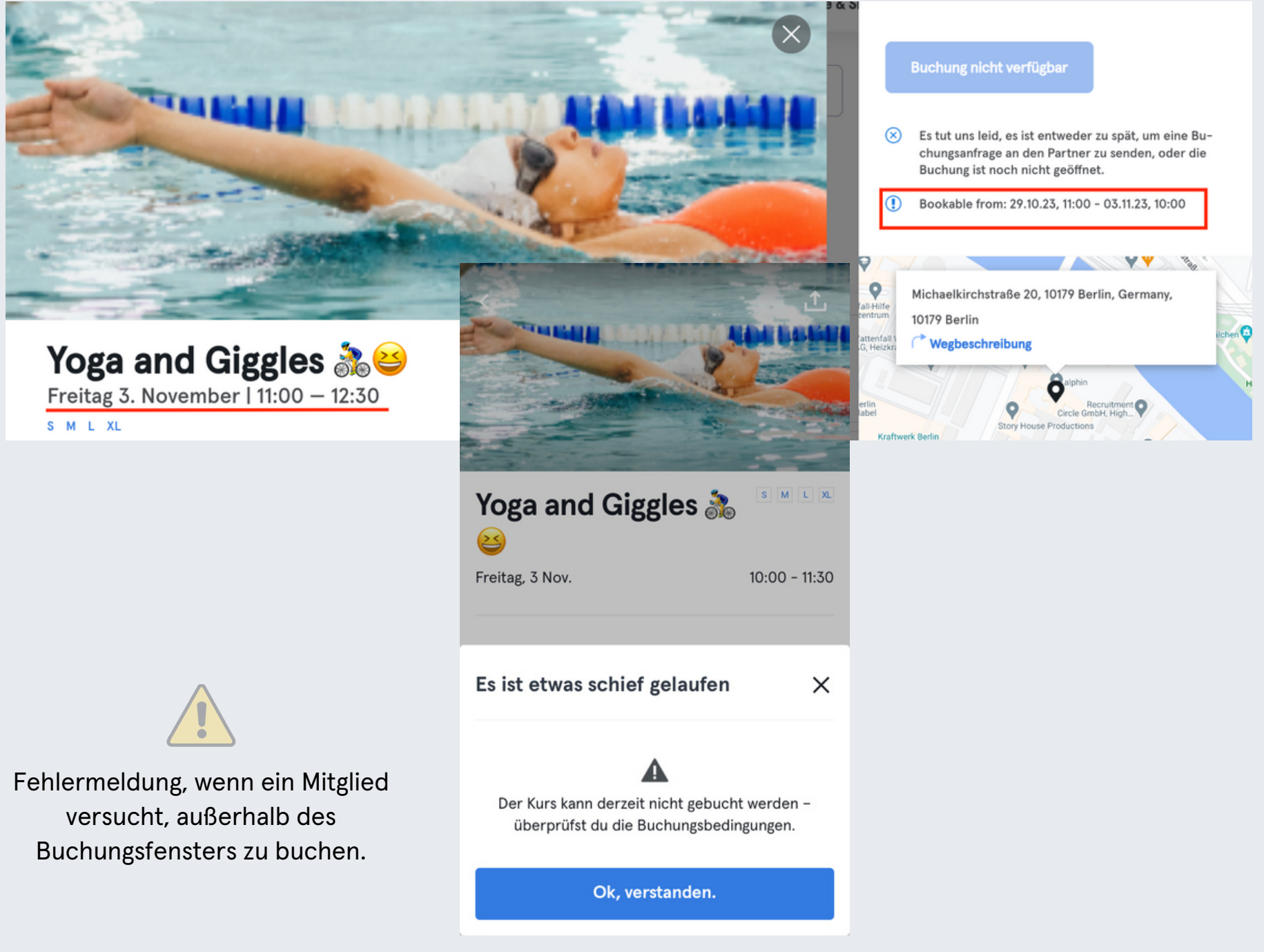

Dies entspricht dem frühesten und spätesten Zeitpunkt, zu dem eine Buchung möglich ist, bevor der Termin beginnt.

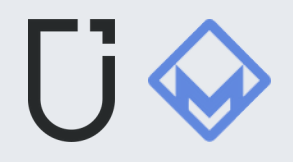

#### Urban Sports Club Buchungsbedingungen auf der Website und App aufgeführt

### Termine

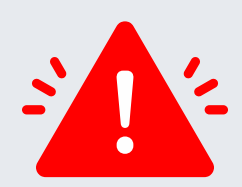

Die Urban Sports Club App unterstützt im Moment **nur Kurse und freies Training**. Termine, die in Magicline eingestellt sind, sind für Urban Sports Club Mitglieder nicht sichtbar oder buchbar.

|                                       |                                                                                                    |                               |                                                                     |                      |                  |              | 4 | MAGICLINE                              | ≡ Q              |       |                                    |                                      | //                |                  |
|---------------------------------------|----------------------------------------------------------------------------------------------------|-------------------------------|---------------------------------------------------------------------|----------------------|------------------|--------------|---|----------------------------------------|------------------|-------|------------------------------------|--------------------------------------|-------------------|------------------|
| MAGICLINE<br>A Sport Alliance Company | ΞQ                                                                                                    | -                             |                                                                     |                      |                  |              |   | A Sport Alliance Company     Dashboard | Kurse Verwaltung | Kurse |                                    | Kurs anlegen                         |                   | ×                |
| O Dashboard                           | Heute < > 13: Nov. 202                                                                                                    | Termin erstellen              |                                                                     |                      |                  | ×            |   | Check-In                               | Kursplanung      | ^     |                                    | Freigabe bearbeiten                  | • Aktu            | eller Standort 🗸 |
| Check-In                              | < November 2023                                                                                                    | Ereignisname                  | St                                                                  | ndort                |                  |              |   | Mitglieder                             | Kursplan         |       | Kurse                              | Kursname                             | Abkürz            | ung              |
| Mitglieder                            | KW Mo Di Mi Do Fr Sa                                                                                                    |                               | Ка                                                                  | Aktueller Standort V |                  |              | e | D Interessenten                        | Verwaltung       | _     | Aqua<br>60 min.                    | 1                                    | Max.              | 3 Zeichen        |
|                                       | 44         30         32         1         2         3         4           45         6         7         8         9         10         11         | Von Bis                       | 14.11.2023, 13:15 × ×                                               | lle Kategorien       |                  | ~            |   | Finanzen                               | Kursa            |       | Back - Studio B<br>60 min.         | Termindauer                          |                   | -                |
| G Finanzen                            | 46         13         14         15         16         17         18           47         20         21         22         23         24         25 | Beschreibung                  | Le                                                                  | stung                |                  |              |   | Termine                                | Kurseeliste      |       | Climbing - Studio B<br>60 min.     | Kategorie                            | Zielgruppe        | •                |
| 12 Termine                            | 48 <b>27 28 29 30</b> 1 2                                                                                                    | Beschreibung                  | Mi                                                                  | glied                |                  | ~            |   | N Kurra                                |                  |       | Free training<br>480 min.          | Alle Kategorien 🗸 🗸                  | Bitte auswählen   | ~                |
| Č Kurse                               |                                                                                                    | Teilnehmer vor Terminbeginn   | 0                                                                   | lame / Karte         |                  |              |   | Kurse                                  | Einstellungen    |       | New class - B<br>60 min.           | Beschreibung                         | _                 | I                |
| 🙊 Kommunikation                       | Terminfilter                                                                                                    | erinnern                      | Re                                                                  | ssourcen             |                  |              |   |                                        |                  |       | Non-bookable - B<br>60 min.        | Buchungsoptionen                     | Steuersatz        |                  |
| Analytics                             | Q Mitglied suchen                                                                                                    | Terminausführung<br>Im Studio | ~                                                                   | Bitte wahlen 👻 B     | sitte wahlen     | × <b>× +</b> |   | Analytics                              |                  |       | Running - Studio B<br>60 min.      | Buchbar X 🗸                          | USt. Normal       | v                |
| 📜 Verkauf                             | Status 🗸 🗸                                                                                                    | Wiederholung                  |                                                                     |                      |                  |              |   | Verkauf                                |                  |       | Test Running Class 🏃               | Teilnehmerzahl                       | Wartelistenanzahl |                  |
| 🗹 Aufgaben                            | Terminart                                                                                                    | Keine Täglich Wöc             | hentlich Monatlich                                                  |                      |                  |              |   | Aufgaben 🛛                             |                  |       | Yoga - Studio A/B<br>50 min.       | •                                    | 0                 | ÷                |
| 📽 Ressourcen                          | Termin 🗸                                                                                                    | <                             | Alternativtermine in                                                | 1 KW 46              |                  | >            |   | Ressourcen                             |                  |       | Yoga and Giggles 🤒<br>90 min.      | Teilnehmeranzahl (nur für Statistik) |                   | -                |
| Trainingswelt                         | Kategorien 🗸                                                                                                    | Montag Dienstag               | Mittwoch         Donnerstag           15.11.2023         16.11.2023 | Freitag              | Samstag          | Sonntag      |   | Trainingswelt                          |                  |       | Yoga with your dog 🖮 (D<br>90 min. | Online-Buchung freigegeben           |                   |                  |
|                                       | Kurse 🗸                                                                                                    | Keine Termine<br>verfügbar    | 07:00 - 07:30 07:00 - 07:30                                         | 07:00 - 07:30 0      | 07:00 - 07:30 07 | :00 - 07:30  | 1 | Ξ Einstellungen                        |                  |       |                                    |                                      |                   |                  |
| Hilfe und Support                     | Personal                                                                                                    | 13:30 - 14:00                 | 07:30 - 08:00 07:30 - 08:00                                         | 07:30 - 08:00 0      | 07:30 - 08:00 07 | :30 - 08:00  | 1 | Hilfe und Support                      |                  |       |                                    |                                      |                   |                  |
|                                       |                                                                                                    | 14:30 - 15:00                 | 08:30 - 09:00 08:30 - 09:00                                         | 08:30 - 09:00 0      | 08:30 - 09:00 08 | :30 - 09:00  |   |                                        |                  |       |                                    |                                      | ABBRECHEN         | SPEICHERN        |
|                                       |                                                                                                    |                               | ABBRECHEN SPEICH                                                    | ERN & WEITER BUCHE   | N SPEICHER       | & SCHLIESSEN | { | 🖞 Einkaufen                            |                  |       |                                    |                                      |                   |                  |
| 岱 Einkaufen                           |                                                                                                    |                               |                                                                     |                      | _                |              |   |                                        |                  |       |                                    |                                      |                   |                  |

Du kannst dein "Free Training" in deinem Partnerportal-Profil erstellen

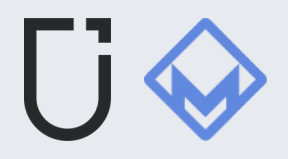

Erstelle dein Freies Training im Partner Portal

## Inkludierte Kontingente

Ein Kurs braucht Kontingente, damit die Mitglieder des Urban Sports Club Plätze reservieren können. Ohne Kontingente funktionieren die Buchungen nicht. Magicline hat es kürzlich einfacher gemacht: Du kannst Urban Sports Club als Aggregator aktivieren.

|                                                 | ≡ Q                        |                                         |                                 |                                   |               |                                               |            |
|-------------------------------------------------|----------------------------|-----------------------------------------|---------------------------------|-----------------------------------|---------------|-----------------------------------------------|------------|
| ,                                               | Kurse Verwaltung           | Kurse Test Running Class 🕺              | Inklusivkontingent hinzufügen   | ×                                 |               |                                               |            |
|                                                 | Kursplanung                | Der Kurs ist aktuell nic                | Volumen                         |                                   |               | Inklusivkontingent hinzufügen                 | ×          |
| Der Kurs ist aktuell nicht buchbar. Bitte defin | niere Kassenpreise oder In | klusivkontingente.                      | Bitte wählen                    | ~                                 |               |                                               |            |
|                                                 | Verwaltung                 | <ul> <li>Typ Kategorie Dauer</li> </ul> | Nutzungsdauer                   |                                   | ne-Buchung fi | Volumen                                       |            |
|                                                 |                            | Kurs Laufen 60min                       | Einmalige Nutzung               | ~                                 |               | Bitte wählen                                  | ~          |
|                                                 |                            | Terminplanung Ver                       | Gilt für                        | ~                                 |               | n Nutzungsdauer                               |            |
| ,                                               | Kurspakete                 |                                         | Tarife                          |                                   |               | Einmalige Nutzung                             | ~          |
| E                                               | Einstellungen              | Inklusivkontingente fi                  | Mitgliedercodes                 |                                   |               | Gilt für                                      |            |
|                                                 |                            |                                         | Zusatzmodule                    |                                   |               | Aggregatoren                                  | ~          |
|                                                 |                            |                                         | Aggregatoren                    |                                   |               |                                               |            |
|                                                 |                            | 2                                       |                                 | ABBRECHEN ERSTELLEN               |               | 3 Urban Sports Club                           | × •        |
|                                                 |                            |                                         |                                 |                                   |               | Zukünftige Buchungen ohne Kontingent zulassen |            |
|                                                 |                            | Gib deinen Kun                          | den mit bestimmten Tarifen oder | 10er Karte, 5er Karte oder Einzel | angebot? Erst | Deaktiviert                                   | ~ <b>0</b> |
|                                                 |                            | Codes freie                             | Nutzung für diese Leistung!     | Kartenangebote für den Kas        | ssenverkauf!  |                                               |            |
|                                                 |                            |                                         |                                 |                                   |               | ABBRECHEN                                     | EDSTELLEN  |
|                                                 |                            |                                         |                                 |                                   |               | Abbrechen                                     | ENJILLEN   |
|                                                 |                            | INKLUSIV                                | CONTINGENT HINZUFÜGEN           | KARTENANGEBOTE HINZ               | ZUFÜGEN       |                                               |            |

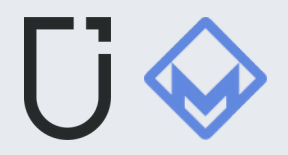

### Löschen eines Kurses

Über die Option "**Kurse"** ist es nicht möglich, eine Klasse zu löschen, die in der Zukunft geplant wurde.

zur Option **"Kursplan"**.

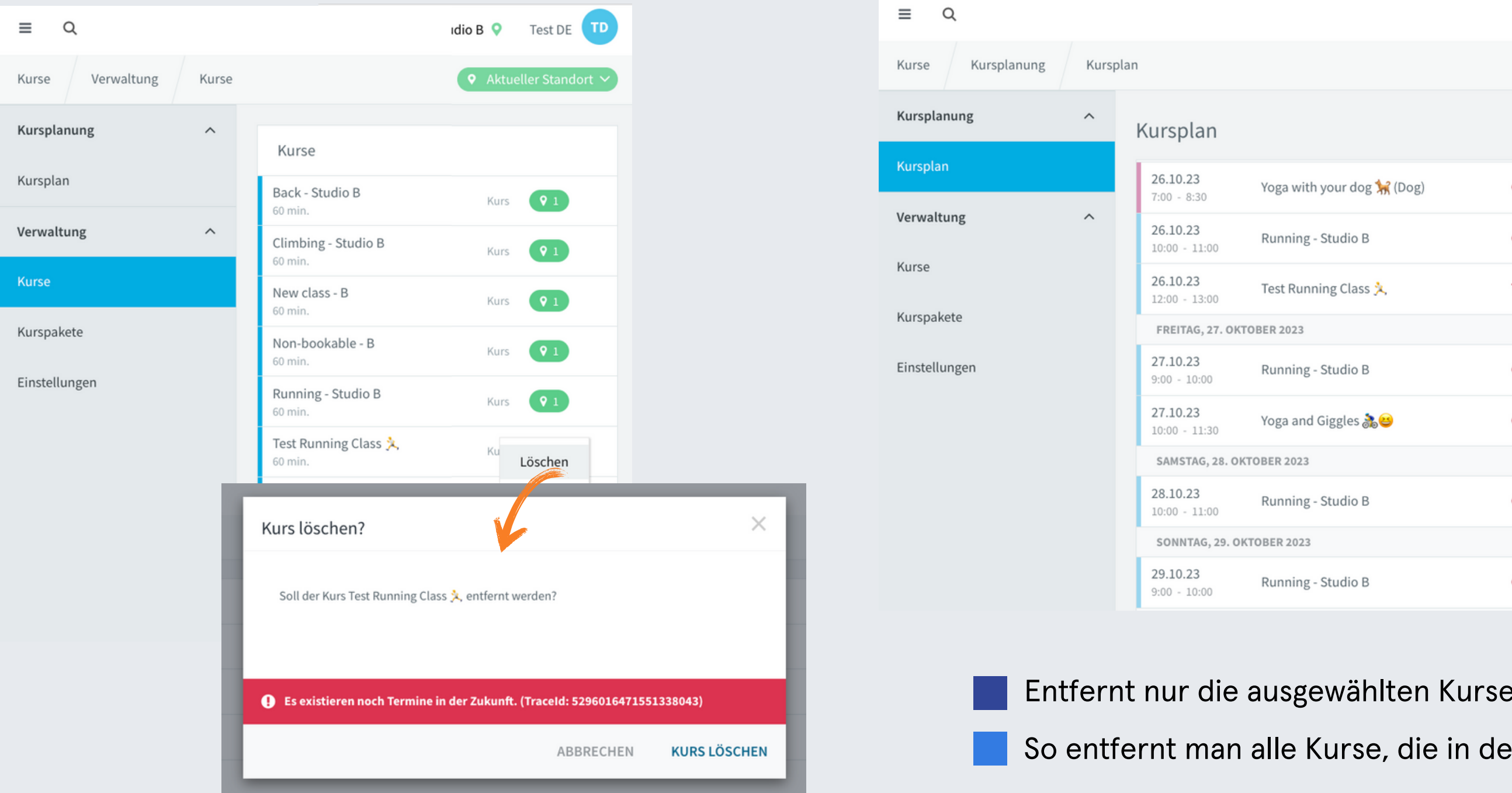

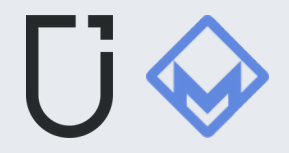

#### Um einen geplanten Kurs oder eine Reihe von Kursen zu löschen, navigiere

|                         |          | OpenAPI Studio                               | в ♀       | Test DE     |  |  |  |
|-------------------------|----------|----------------------------------------------|-----------|-------------|--|--|--|
|                         |          | KURSTERMINE PLANE                            | N TE      | RMIN BUCHEN |  |  |  |
|                         |          |                                              |           |             |  |  |  |
| a with your dog 🦮 (Dog) | Oli Test | 0                                            | 15        | 0           |  |  |  |
| ning - Studio B         | Caro C   | 0                                            | 25        | 0           |  |  |  |
| t Running Class 🏃       | Talha T  | 0                                            | 5         | 0           |  |  |  |
| 2023                    |          |                                              |           |             |  |  |  |
| ning - Studio B         | Caro C   | 0                                            | 25        | 0           |  |  |  |
| a and Giggles 🚴 🐸       | Oli Test | Zusätzliche Teilnehm                         | ier hinzu | fügen       |  |  |  |
| 2023                    |          |                                              |           |             |  |  |  |
| ning - Studio B         | Caro C   | Serientermin löscher                         | 2         | _           |  |  |  |
| 2023                    |          | Seriencermin toscher                         |           |             |  |  |  |
| ning - Studio B         | Caro C   | Kursleiter bearbeiter<br>Kursraum bearbeiter | 1         |             |  |  |  |
|                         |          | Kurszeit bearbeiten                          |           |             |  |  |  |
| søewählten Kurs         | e        | Erinnerung bearbeiten                        |           |             |  |  |  |

#### So entfernt man alle Kurse, die in der Zukunft geplant sind

# Einlass Management (check in validierung)

Um Urban Sports Club-Mitgliedern ohne direkte Studiomitgliedschaft (medium ID) die Möglichkeit zu geben, einen speziellen Weblink (HTTP-Endpunkt) einzurichten, bietet Magicline den Aggregatoren diese Möglichkeit. Dieser Link wird verwendet, um Check-ins für Gäste im Studio zu bestätigen

Wenn ein Urban Sports Club-Mitglied zum ersten Mal in einem mit Magicline verbundenen Studio bucht oder eincheckt, legen wir ein sogenanntes **Aggregatoren-Mitglied** in Magicline an.

Dieses Profil enthält die **Urban Sports Club-Kunden-ID**, den Vornamen und den Nachnamen. Das Profil kann vom Studio weiter ausgefüllt werden, wenn ein Mitglied das Studio besucht.

Ein Id-Medium, wie z. B. ein **Armband oder eine Karte**, kann dem Profil hinzugefügt werden, so dass es für den Eintritt (Check-in) verwendet werden kann.

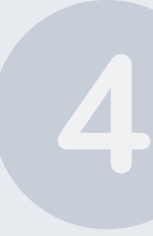

Magicline prüft vor jedem weiteren Einlass, ob ein valider Urban Sports Club **Check in durch den QR-Code Scan durchgeführt wurde**. Nur dann wird der Einlass möglich.

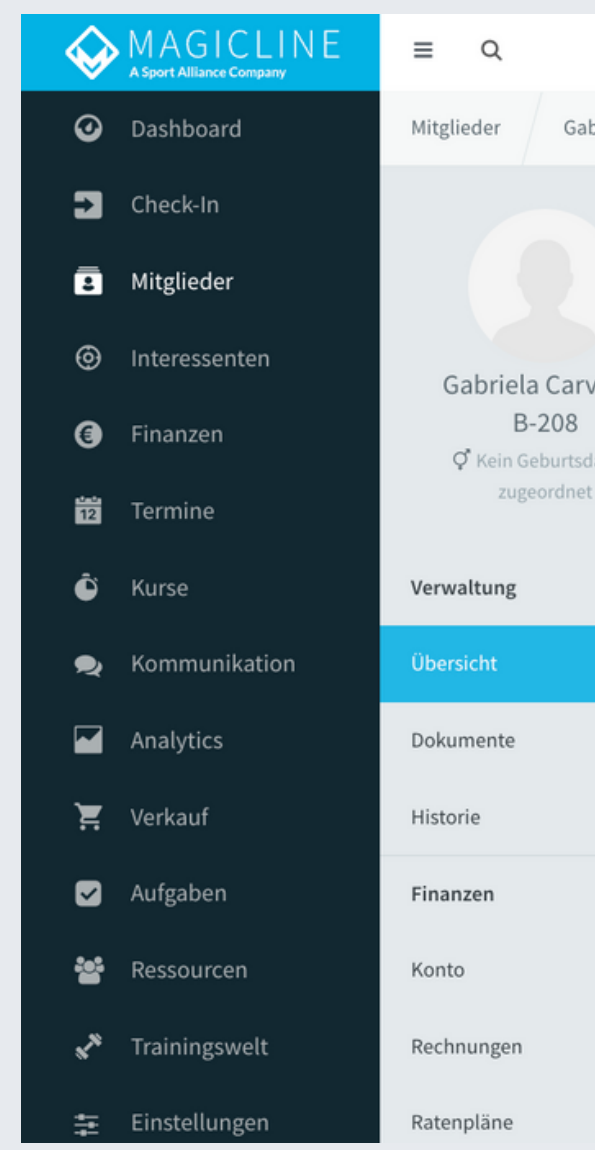

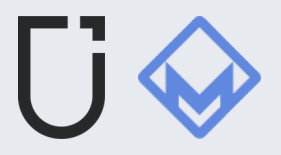

| Gabriela Carvalho              | Übersicht                                                                                                    |                                                                                                    |        |
|--------------------------------|----------------------------------------------------------------------------------------------------|----------------------------------------------------------------------------------------------------|--------|
| arvalho<br>8<br>tsdatum<br>het | Gabriela<br>Carvalho<br>Status<br>Adresse<br>E-Mail<br>Telefon (privat)<br>Telefon (geschäftl.)<br>Mobil (privat)<br>Mobil (geschäftl.)<br>MySports ## | Interessent<br>Deutschland<br>Zum Versand des Zugangs wird die E-Mail-Adresse benötigt.                             | :<br>• |
| ^                              | Zugangskarten                                                                                                    | Kein COVID-Zertifikat gefunden<br>COVID-ZERTIFIKAT HINZUFÜGEN<br>Keine Zugangskarte<br>NEUE ZUGANGSKARTE HINZUFÜGEN |        |

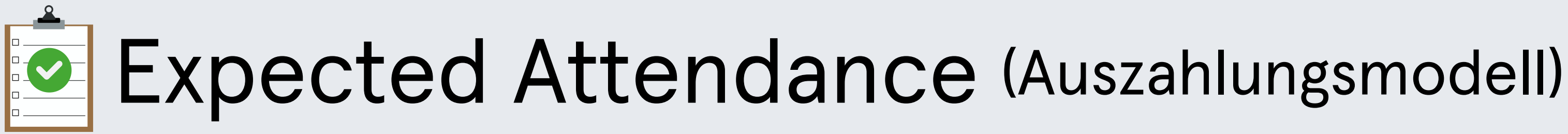

- Dies gilt für Partner mit integrierten Buchungen über den Urban Sports Club (Fitogram, Partner Portal, API-integriert).
- Das System erfasst alle Buchungen vor Ablauf der Stornierungsfrist und garantiert die Auszahlung für alle gespeicherten Buchungen.
- Wenn ein Mitglied zu spät (nach Ablauf der Frist) den Kurs absagt und ein neues Mitglied den Platz einnimmt, zahlen wir keinen zusätzlichen Check-in.
- Verspätete Stornierungen ohne Ersatz erhalten keine zusätzliche Zahlung.
- Nicht besetzte Plätze aufgrund von verspäteten Stornierungen oder Nichterscheinen erhalten weiterhin die übliche Zahlung.
- Die standardmäßige Stornierungsfrist beträgt 12 Stunden vor Kursbeginn.
- Partner können die Stornierungsfrist im Partner Portal anpassen.

Du kannst weitere Informationen in unserem Help Center Artikel finden: Wie funktioniert unser Auszahlungsmodell?

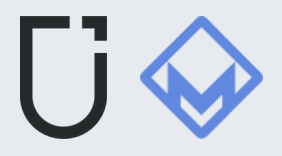